理者新規登録のご案内」にム日本コンタクトレンズ協会 継続的研修団体

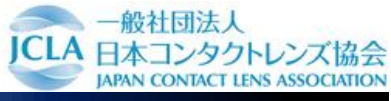

WEBから団体申込をする際、団体管理者をたてていただく必要がございます。 団体管理者の登録は、下記の手順で行ってください。

アクセスします 1

https://cl-keizoku.jpoffice.jp ヘアクセス。

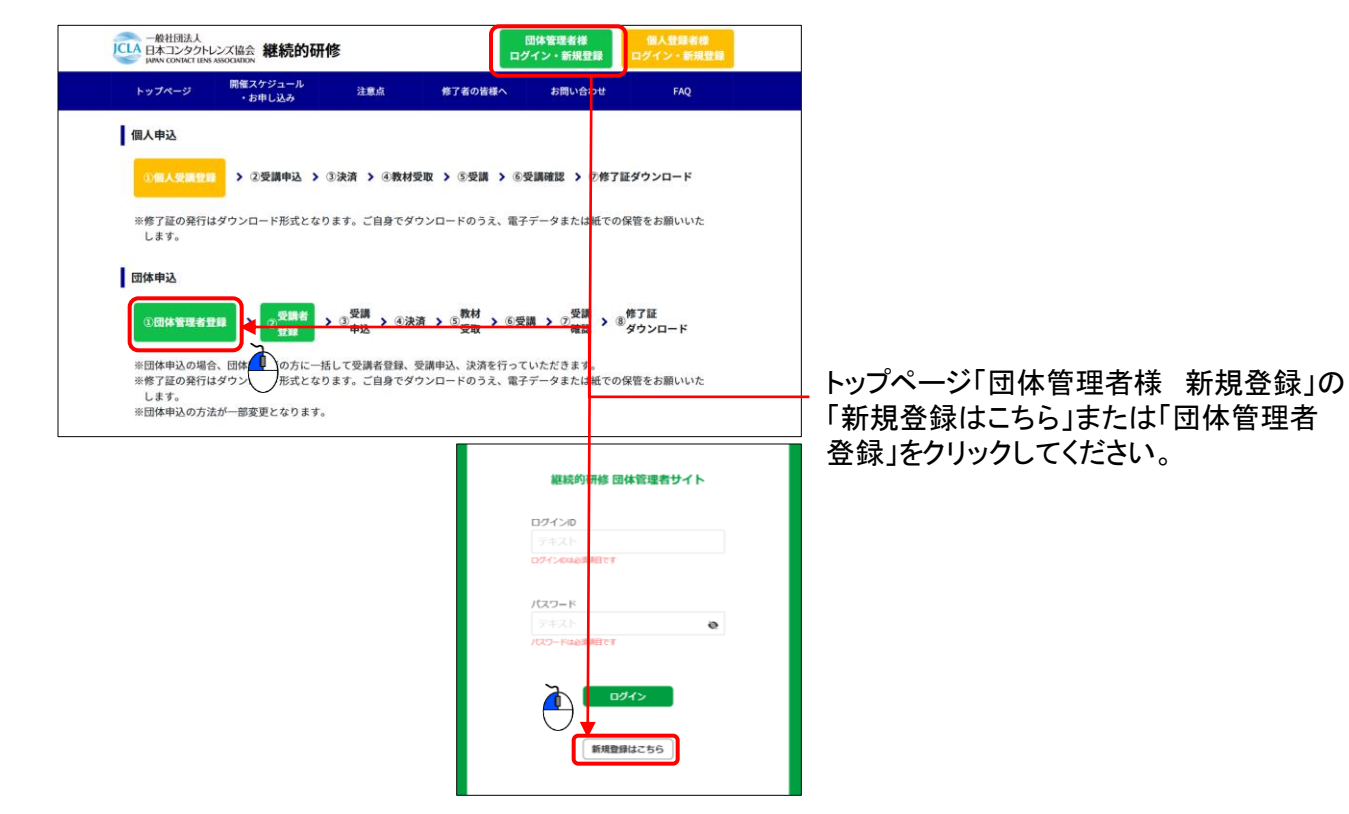

団体管理者登録はPCやタブレットから実施してください。

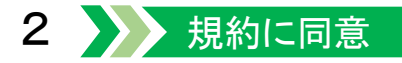

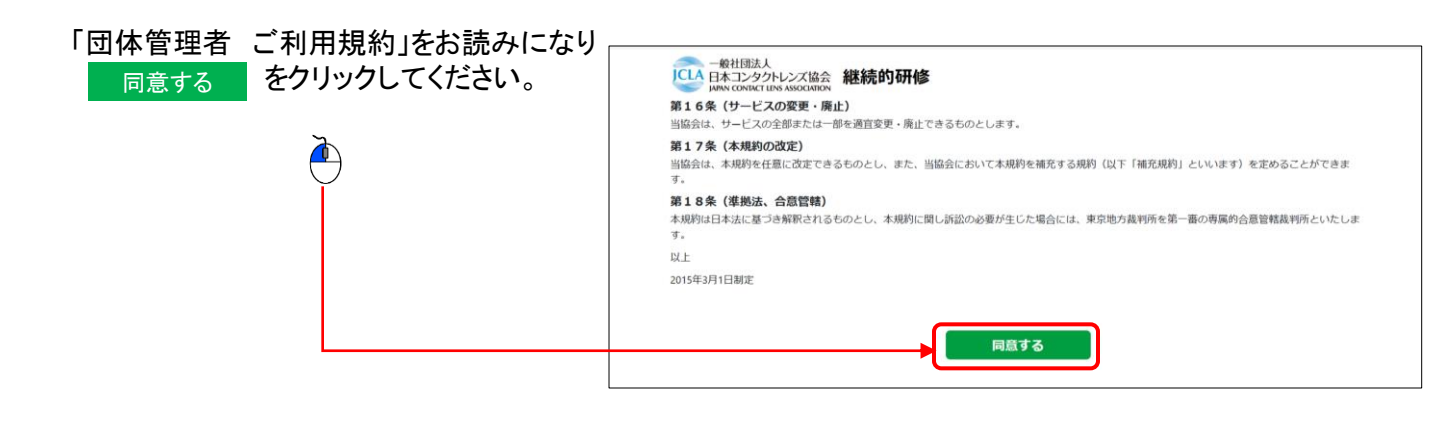

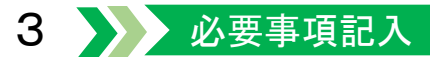

必要事項を記入してください。 ★の必須項目は、全てご記入ください。 記入後に最終確認してください。

※全てのお知らせは、ここで登録した
メールアドレスへご連絡いたします。
メールアドレスの間違いにご注意ください。

| バスワード確認  |                  | e |
|----------|------------------|---|
| メールアドレス  | хооох@ууууууу.jp |   |
| 氏名(漢字)   |                  |   |
| 氏名(フリガナ) |                  |   |

## 4 確認後送信ーメール受信

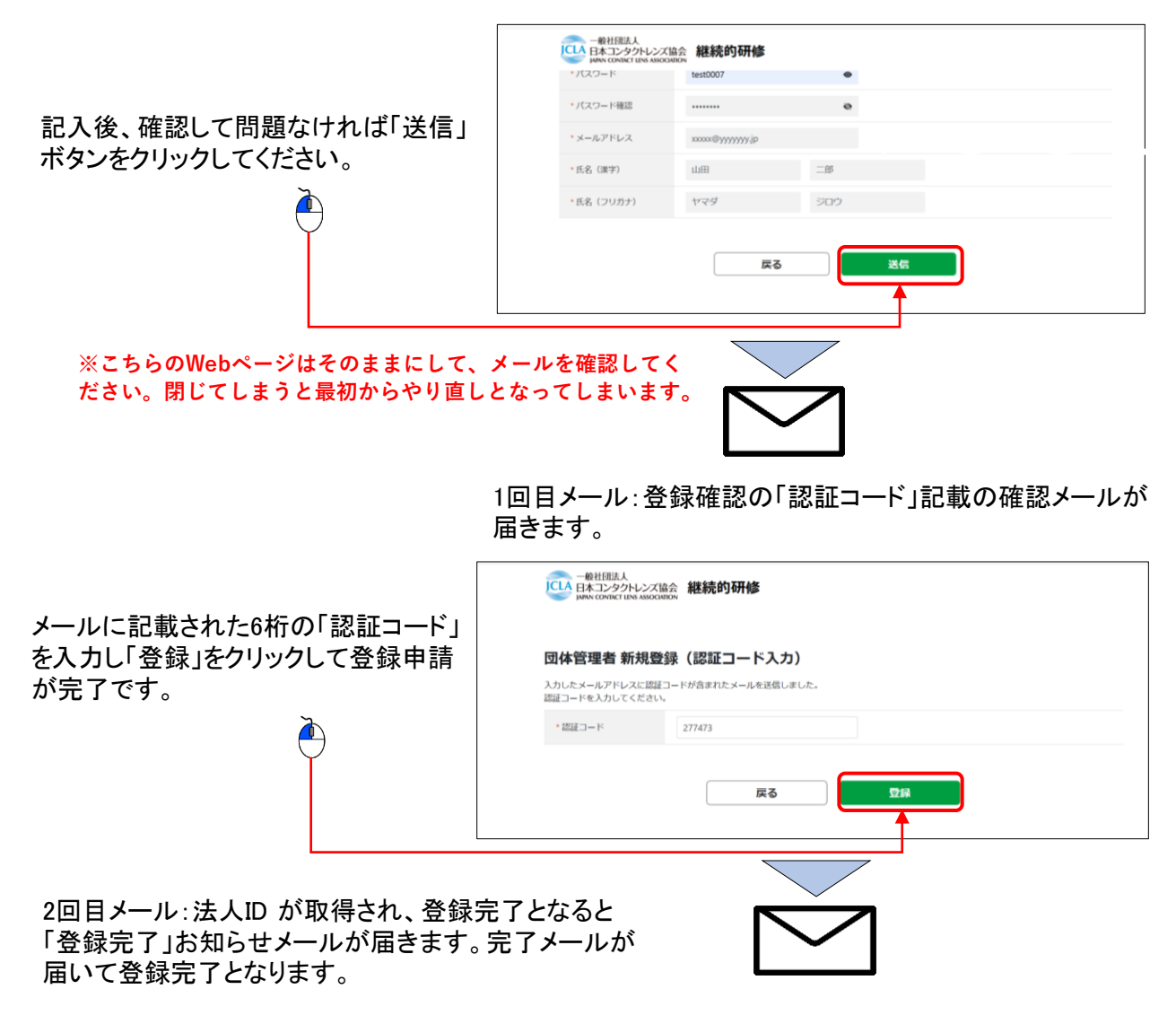

登録完了後は再度 <u>https://cl-keizoku.jpoffice.jp</u> ヘアクセスしてログイン後、受講者の登録・申込をお願いいたします。